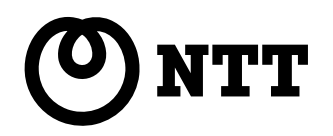

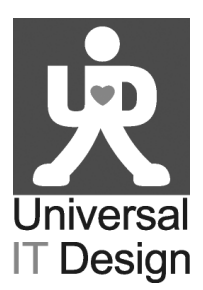

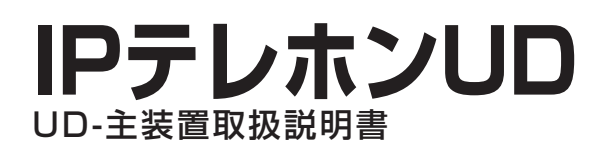

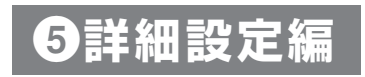

本書で説明する内容は、お客様の通常のご使用では特に設定する必要はありません。専門的な知識がない場合は、設定し ないことをお勧めします。設定内容によっては、電話の発信、着信ができなくなります。

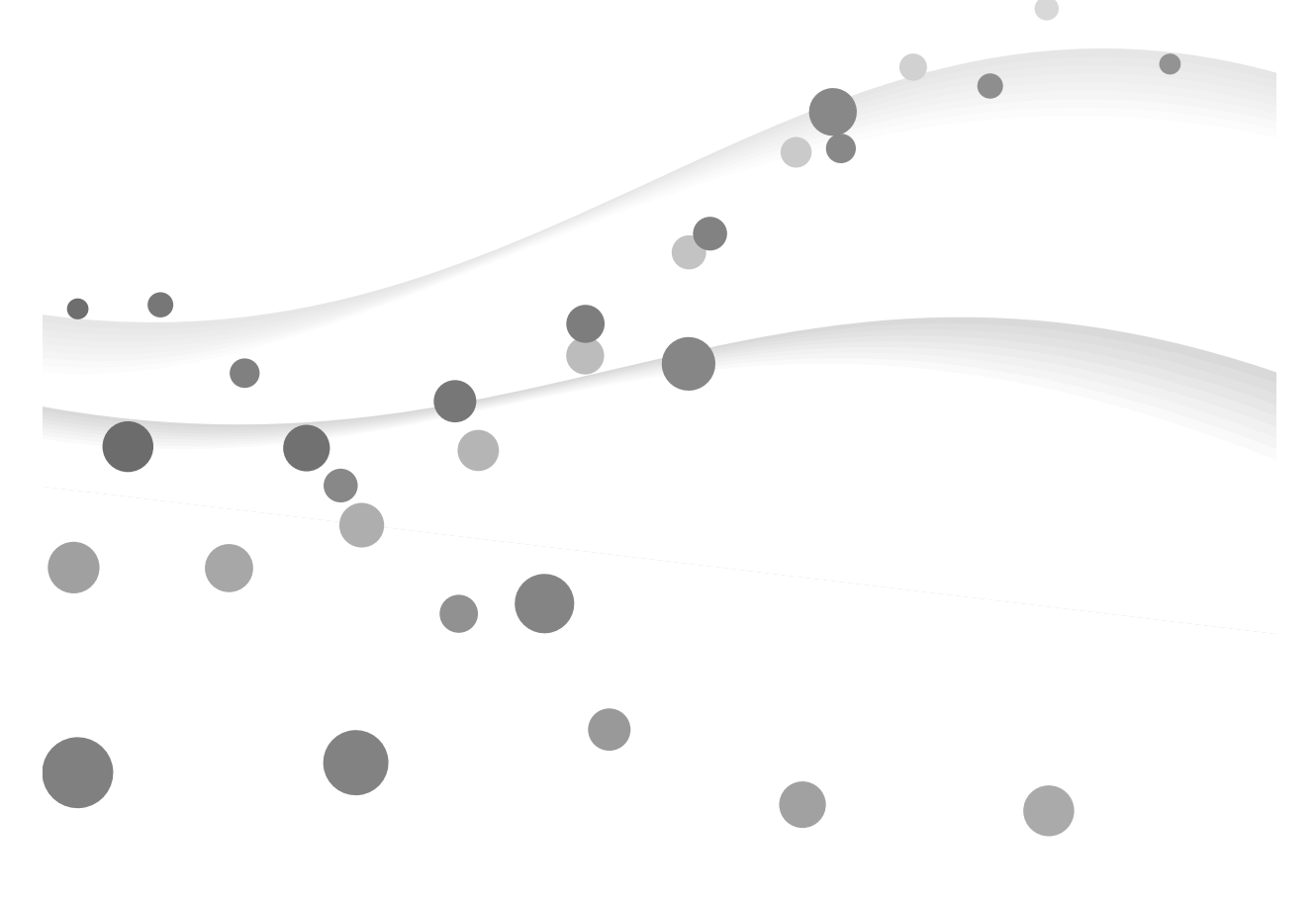

このたびは、IPテレホンUD UD-主装置をお買い求めいただきまして、まことにありがとうございます。

技術基準適合認証品

# 目 次

#### ┃ ルータ設定

| LANインタフェース設定     | 1-2 |
|------------------|-----|
| WANインタフェース設定     | 1-3 |
| IPアドレスを自動取得する場合  | 1-3 |
| IPアドレスを自動取得しない場合 | 1-4 |

## 2 無線LAN設定

| 基本設定          | 2-2  |
|---------------|------|
| 無線設定          | 2-4  |
| 設定データ保存       | 2-6  |
| ローカルファームウェア更新 | 2-7  |
| ファームウェアを更新する  | 2-7  |
| 旧ファームウェアへ復帰する | 2-8  |
| ファームウェア更新ログ   | 2-9  |
| 統計情報          | 2-10 |
| 設定内容一覧        |      |
|               |      |

# 3付録

| 設定一 | 覽 |  |
|-----|---|--|
|     |   |  |

# 本書の見かた

本書で説明する内容は、お客様の通常のご使用では特に設定する必要はありません。専門的な知識がない 場合は、設定しないことをお勧めします。設定内容によっては、電話の発信、着信ができなくなります。

# 第∎章 ルータ設定

ルータ機能の設定について説明しています。

# 第2章 無線LAN設定

無線LAN設定について説明しています。

第3章 付 録

設定できる項目の一覧表を掲載しています。必要に応じて活用してください。

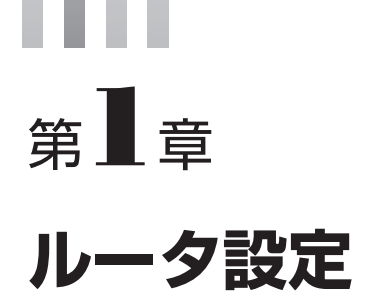

| LANインタフェース設定 | 1-2 |
|--------------|-----|
| WANインタフェース設定 | 1-3 |

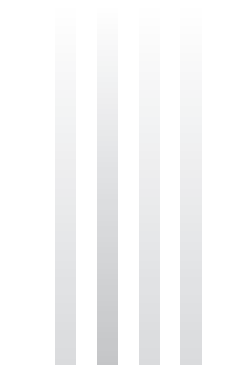

# LANインタフェース設定

UD-主装置のLAN側のIPアドレス、サブネットマスクを設定します。

## 1 メニューの「ルータ設定」−「LANインタフェース設定」をクリックする

# **2** IPアドレスを入力する

半角数字でIPアドレスを入力します。 《お買い求め時の設定》「192.168.25.1」

# 3 サブネットマスクを入力する

半角数字で1~30の範囲で入力します。 《お買い求め時の設定》「24」

#### **4**「設定保存」をクリックする

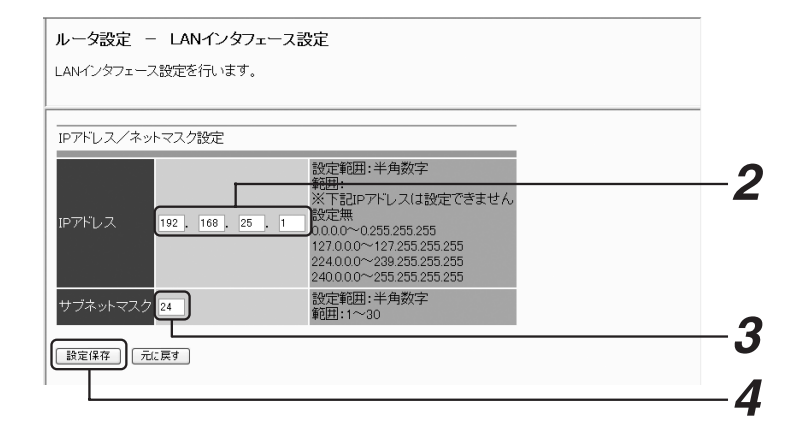

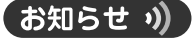

LANインタフェースのIPアドレスには、以下の値を設定することはできません。
 0.0.0.0~0.255.255.255
 127.0.0~127.255.255.255
 224.0.0.0~239.255.255.255
 240.0.0~255.255.255.255

# WANインタフェース設定

ひかり電話対応機器からWAN側のIPアドレスを自動取得するかどうかを設定します。

# IPアドレスを自動取得する場合

### **1** メニューの「ルータ設定」 - 「WANインタフェース設定」をクリックする

2「IPアドレス自動取得」の「する」を選択する

《お買い求め時の設定》「する」

#### 3 ホスト名を入力する

ホスト名は、ひかり電話対応機器が本商品を識別するために使用するものです。 半角英数字、記号を32文字以内で入力します。 《お買い求め時の設定》「UD-ME+MACアドレス下位8桁|

#### 4 「設定保存」をクリックする

| ルータ設定 - WANインタフェース設定                                   |   |
|--------------------------------------------------------|---|
| WANインタフェース設定を行います。                                     |   |
| IPアドレスの取得方法 <u>を設定しま</u> す。<br>IPアドレス自動取得 する v         | 2 |
| ホスト名設定<br>ホスト名<br>UD-MEc 辺定範囲:半角英数字記号(空白を除く)<br>文字数:32 | 3 |
| 設定保存」「元に戻す」                                            | 4 |
|                                                        | - |
|                                                        |   |
|                                                        |   |

WANインタフェース設定

# IPアドレスを自動取得しない場合

# 1 メニューの「ルータ設定」- 「WANインタフェース設定」をクリックする

# 2「IPアドレス自動取得」の「しない」を選択する

《お買い求め時の設定》「する」

#### 3 IPアドレスを入力する

0.0.0.1~255.255.255.255の範囲を半角数字で入力します。

# 4 サブネットマスクを入力する

1~32の範囲を半角数字で入力します。

#### 5 デフォルトゲートウェイを入力する

0.0.0.1~255.255.255.255の範囲を半角数字で入力します。

# 6「設定保存」をクリックする

| ルータ設定 – WANインタフェース設定                                                                                                    |   |
|----------------------------------------------------------------------------------------------------|---|
| WANインタフェース設定を行います。                                                                                                    |   |
| IPアドレスの取得方法 <u>を設定し</u> ます。<br>IPアドレス自動取得(Lau ✔)                                                                                                    | 2 |
| IPアドレス/ネットマスク設定<br>1927年1月1日 1000年前田:半角数字                                                                                                    | 3 |
| IPアトレス IPアトレス IPアーレス IPアトレス IPアトレス IPアトレス IPアトレス IPアトレス IPアトレス IPアトレス IPアトレス IPアトレス IPアトレス IPアトレス IPアトレス IPアトレス IPアトレス IPアトレス IPアーレス IPアー IPアーレス IPアーレス IPアーレ IPアーレ IPアーレ IPアーレ IPアーレス IPアーレ IPアーレ IPアーレ IPアーレ IP | 4 |
| デフォルトゲートウェイ                                                                                                    | 5 |
|                                                                                                    | 6 |

# お知らせ )) ● デフォルトゲートウェイアドレスは、LANのIPアドレスと同じアドレスを設定しないでください。 ● デフォルトゲートウェイアドレスは、WANのIPアドレスと同じネットワークアドレスにしてください。

〈例〉WANのIPアドレスが192.168.1.xの場合 デフォルトゲートウェイアドレスは192.168.1.yにしてください。

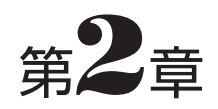

# 無線LAN設定

| 基本設定          | 2-2  |
|---------------|------|
| 無線設定          | 2-4  |
| 設定データ保存       | 2-6  |
| ローカルファームウェア更新 | 2-7  |
| ファームウェア更新ログ   | 2-9  |
| 統計情報          | 2-10 |
| 設定内容一覧        | 2-11 |

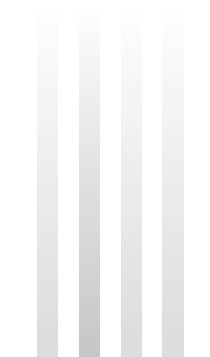

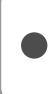

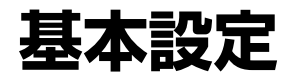

無線LANのシステム名、ユーザー名、DHCP機能の有効/無効を設定します。

1 メニューの「無線LAN設定」-「無線LAN設定」をクリックする

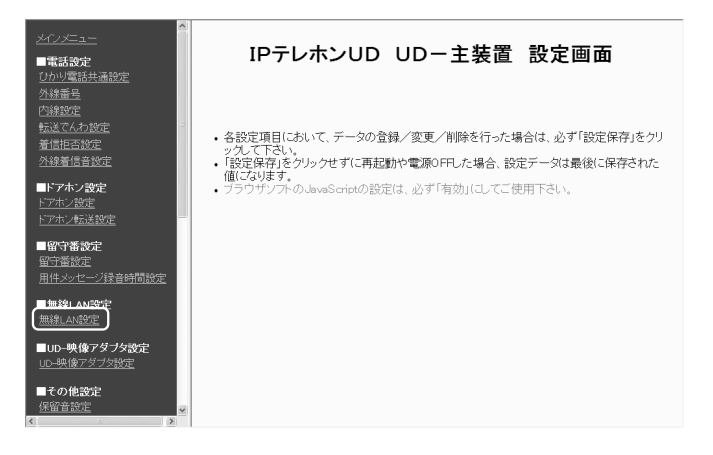

2「無線LAN設定画面を表示」をクリックする

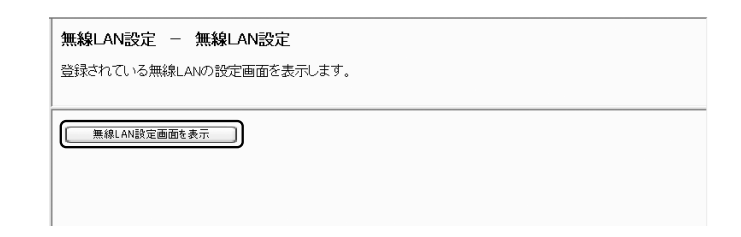

**3** ユーザー名に「admin」(お買い求め時)、パスワードに「admin」(お買 い求め時)と入力し、「OK」をクリックする

Internet Explorer 7をお使いの場合は、認証画面に警告が表示されますが、問題はありません。 ユーザー名、パスワードを変更している場合は、そのユーザー名、パスワードを入力してください。

| 192.168.25.4 へ接続                                    | ?×                                                                   |
|-----------------------------------------------------|----------------------------------------------------------------------|
| R                                                   | GPA                                                                  |
| のサーバー 192.168.25.4<br>警告: このサーバーは、ユ<br>することを要求しています | にはユーザー名とパスワードが必要です。<br>ーザー名とパスワードを安全ではない方法で送信<br>(安全な接続を使わない基本的な認証)。 |
| ユーザー名(型):<br>パスワード( <u>P</u> ):                     | admin  keteraturaturaturaturaturaturaturaturaturatu                  |
|                                                     |                                                                      |

無線LAN設定画面が表示されます。

4 無線LAN設定メニューの「システム設定」-「基本設定」をクリックする

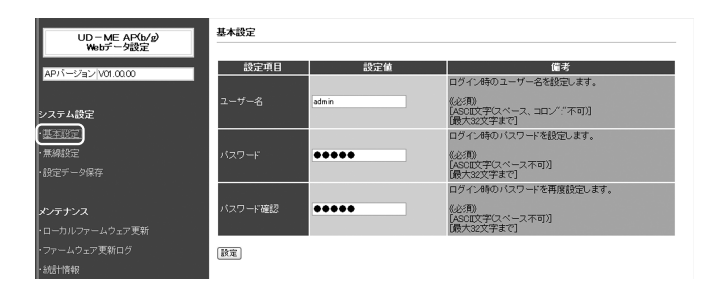

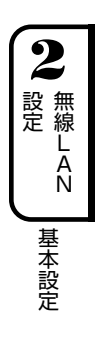

#### 5 ログイン時のユーザー名を入力する 半角英数字32文字以内で入力します。

半月突破于32文子以外で八万0よ9 《お買い求め時の設定》「admin」

#### 6 ログイン時のパスワードを入力する 半角英数字32文字以内で入力します。

《お買い求め時の設定》「admin」

## 7 同じパスワードを入力する

## 8 「設定」をクリックする

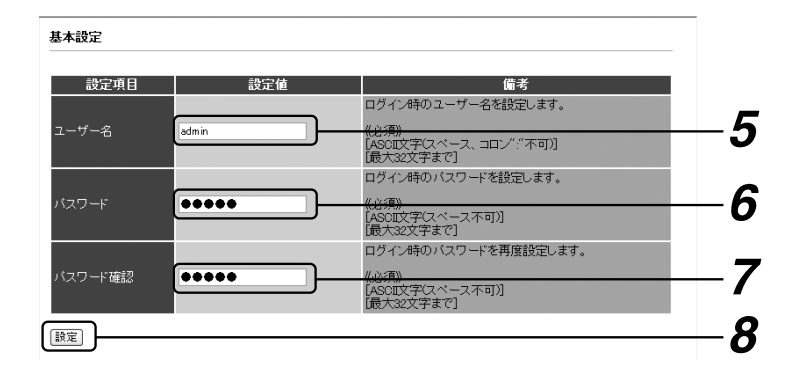

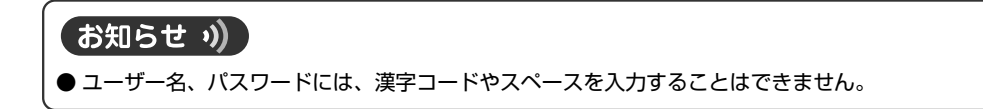

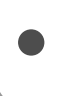

# 無線設定

使用する無線帯、SSID情報などを設定します。

#### 1 無線LAN設定メニューの「システム設定」-「無線設定」をクリックする

2 設定 無線LAZ 無線設定

#### 2 無線機能で無線帯の有効/無効を選択する

「802.11b/g有効」、「802.11b有効」、「無効」から選択します。 《お買い求め時の設定》「802.11b有効」

# 3 SSIDを入力する

半角英数字32文字以内で入力します。 《お買い求め時の設定》「UD-ME+MACアドレス下位6桁」

#### 4 SSIDを隠蔽するかどうかを選択する

隠蔽する場合はチェックを入れて、「有効」に設定します。 《お買い求め時の設定》「有効」

#### 5 暗号タイプを確認する

《お買い求め時の設定》「WEP」

#### 6 WEPを選択した場合は、暗号キーを設定する

「64bit(16進数10文字)」、「128bit(16進数26文字)」のどちらかを選択し、暗号キーを入力します。 半角英数小文字0~9、a~fを入力できます。 《お買い求め時の設定》「128bit」(MACアドレスより生成)

#### 7 チャネル周波数を選択する

「自動」、「2412」、「2417」、「2422」、「2427」、「2432」、「2437」、「2442」、「2447」、 「2452」、「2457」、「2462」、「2467」、「2472」から選択します。 《お買い求め時の設定》「自動」(最適な周波数を設定)

| 無線設定    |                                                     |                                                                           |    |
|---------|-----------------------------------------------------|---------------------------------------------------------------------------|----|
| 設定項目    | 設定値                                                 | 備考                                                                        |    |
| 無線機能    | 802.11b有効 V                                         | 無線融影の有効/無効を設定します。<br>SSID(無線LANグループ名を設定します。                               | -2 |
| SSID    | UD-ME                                               | <u>(化資明)</u><br>[ASOII文字(スペース不可)]<br>[最大32文字まで]                           | —3 |
| SSID隐蔽  |                                                     | BeaconのSSID情報を隠蔽します。<br>無線端末からのSSID検索を防止します。                              |    |
| 暗号タイプ   | WEP -                                               | 《チェック有リ:SSID題旅有効》<br>《チェック無し:SSID題旅無効》<br><del>「データ通信時の暗号タイプを設定します。</del> | -5 |
| 暗号キー    | MEP<br>128bit(16進数26文字) マ<br>383b5a5b377739775f3f4f | WEP暗号キーを設定します。<br>《暗号タイプ"WEP" 選択時、必須》<br>【半角英数小文字 0~3、a、b、c.d.e、fl        | -6 |
| チャネル周波数 |                                                     | 1646代165連数10又子が1286代165連数26又子り<br>使用するチャネル周波数を設定します。<br>(自動:最適な周波数を設定)    | —7 |
| データレート  | best 💌                                              | 送信するデータレート6通信速度を設定します。<br>(best:最適なデータレートを設定)                             |    |
| 送信強度    | Full                                                | 無線電波の送信強度を設定します。<br>APからの通信距離を制限します。                                      |    |

8 データレートを選択する

「best」、「1」、「2」、「5.5」、「11」、「6」、「9」、「12」、「18」、「24」、「36」、「48」、「54」 Mbpsから選択します。 《お買い求め時の設定》「best」(最適なデータレートを設定)

#### 9 無線電波の送信強度を選択する

「Full」、「Half (1/2)」、「Quarter (1/4)」、「Eighth (1/8)」、「Minimum」から選択します。 《お買い求め時の設定》「Full」

#### 10 Beacon送信間隔を設定する

通常は設定の変更を行わないでください。 半角数字20~1000の範囲で入力します。 《お買い求め時の設定》「100」ミリ秒

#### 11 DTIMを設定する

通常は設定の変更を行わないでください。 半角数字1~255の範囲で入力します。 《お買い求め時の設定》「10」

#### 12 同時に接続する無線端末台数を入力する

半角数字1~8の範囲で入力します。 《お買い求め時の設定》「2」

# 13 「設定」 をクリックする

| 暗号タイプ          | WEP 🛩                                               | データ通信時の暗号タイプを設定します。                                                                                   |           |
|----------------|-----------------------------------------------------|----------------------------------------------------------------------------------------------------|-----------|
| 暗号牛一           | WEP<br>128bit(16進数26文字) ><br>383b5a5b377739775f3f4t | WEP暗号キーを設定します。<br>(暗号タイプ"WEP" 選択時、必須))<br>[半角英数小文字 0~9. a. b. c. d. a. f]                             |           |
| チャネル周波数        | x 自動 	▼                                             | [64bit(16進数10次字)/128bit(16進数20次字)]<br>使用するオーネル(周波数を設定します。<br>(自動:最適な周波数を設定)                           | •         |
| データレート<br>送信強度 | Full                                                | 1注目するアーダレートの通信速度を設定します。<br>(best:酸)圏なアーダレートを設定)<br>無線電波の送信強度を設定します。<br>APからの通信抑節を解除します。               | <u>-8</u> |
| Beacon Interva | al 100 ミリ秒                                          | Beacon法信用場合設定します。<br><u> (大海)</u><br>(半角数字)[00-1000]<br>(半角数字)[00-1000]<br>※注意がについてます。(1980年、40001月)) | -10       |
| DTIM           | 10                                                  | **注面 http://www.com/com/com/com/com/com/com/com/com/com/                                              | —11       |
| 最大接続数          | 2 台                                                 |                                                                                                    | — 12      |
|                |                                                     |                                                                                                    | 13        |

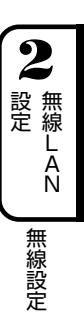

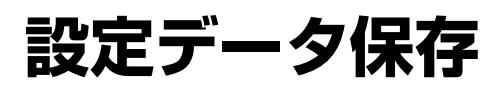

設定データを保存します。

- 1 無線LAN設定メニューの「システム設定」 「設定データ保存」をクリックする
- 2「保存開始」をクリックする

| 設定テータ保存                            |   |  |
|------------------------------------|---|--|
| 設定データを有効にする場合、<br>保存開始ボタンを実行して下さい。 |   |  |
| データの保存後、装置が自動的に再起動します              | • |  |
| 【保存開始                              |   |  |

# 3 [OK] をクリックする

データを保存後、本商品(無線LAN部のみ)が再起動します。

| Windows Internet Explorer       | X |
|---------------------------------|---|
| ② 設定データを保存し、再起動します。<br>よろしいですか? | • |
| OK キャンセル                        |   |

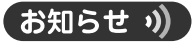

● 無線端末(UD-コードレス電話機/ひかりパーソナルフォン)の通話中や使用中に設定データ保存を行い本商品 (無線LAN部)の再起動を行うと、通話が切れたり、動作や表示がおかしくなることがあります。設定データの保 存操作を行う場合は、無線端末を使用していないことを確認してから行ってください。

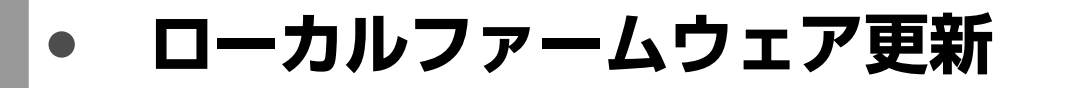

当社のホームページからダウンロードしたファイルで、UD-主装置無線LANのファームウェアを更新します。 また、旧ファームウェアへ復帰することもできます。

ファームウェアを更新する

- 1 無線LAN設定メニューの「メンテナンス」-「ローカルファームウェア 更新」をクリックする
- 2「参照」をクリックする
- 3 ファイルを選択し、「開く」をクリックする

#### 4「ファームウェア更新」をクリックする

約1分たつと、更新完了のメッセージが表示されます。

| ローカルファームウェア更新                           |   |
|-----------------------------------------|---|
| ■ファームウェアの更新                             |   |
| 「参照」ボタンでイメージファイル選択後「ファームウェア更新」を実行して下さい。 |   |
| (参照)                                    |   |
| ※1 イメーレファイル(拡張子:img)を指定して下さい。           |   |
|                                         | £ |
| ■旧ファームウェアへの復帰                           |   |
| 「旧ファームウェア復帰」ボタンを実行して下さい。                |   |
| 旧ファームウェア復帰                              |   |

- 5「再起動」をクリックする
- 6 確認画面で「OK」をクリックする

#### 7 Webブラウザを閉じる

ファームウェアの更新が完了します。

#### お知らせ。》

● 無線端末(UD-コードレス電話機/ひかりパーソナルフォン)の通話中や使用中に無線LAN部のローカルファー ムウェア更新を行うと、通話が切れたり、動作や表示がおかしくなることがあります。無線LAN部のローカル ファームウェア更新を行う場合は、無線端末を使用していないことを確認してから行ってください。

ローカルファームウェア更新

# 旧ファームウェアへ復帰する

**2** 設定 L

1 無線LAN設定メニューの「メンテナンス」 – 「ローカルファームウェア 更新」をクリックする

2 「旧ファームウェア復帰」をクリックする

| ローカルファームウェア更新                           |  |
|-----------------------------------------|--|
| ■ファームウェアの更新                             |  |
| 「参照」ボタンでイメージファイル選択後「ファームウェア更新」を実行して下さい。 |  |
|                                         |  |
| ※1 イメージファイル(拡張子:img)を指定して下さい。           |  |
|                                         |  |
| ■旧ファームウェアへの復帰                           |  |
| 「旧ファームウェア復帰」ボタンを実行して下さい。                |  |
| 旧ファームウェア復帰                              |  |

3 [OK] をクリックする

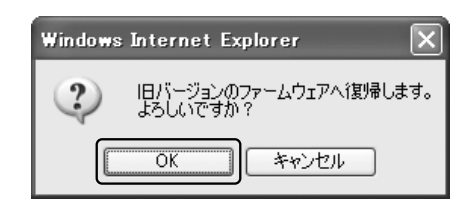

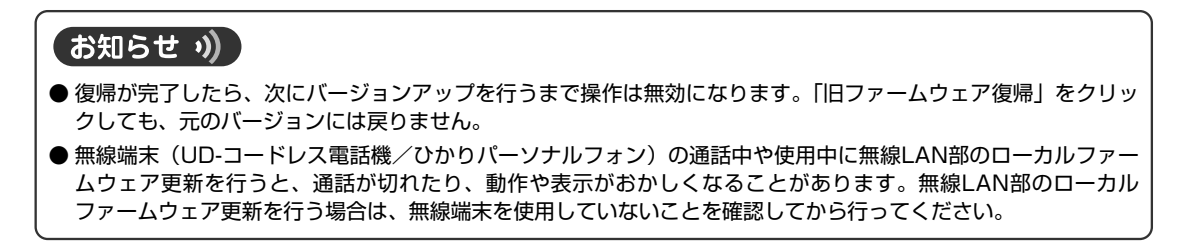

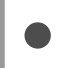

ファームウェア更新ログ

ファームウェア更新のログを表示します。

- 1 無線LAN設定メニューの「メンテナンス」-「ファームウェア更新ログ」 をクリックする
- 2 ログを確認する
- 3 ログをクリアする場合は、「クリア」をクリックする

ファームウェア更新ログ

クリアボタンを押下するとログ情報がクリアされます。

クリア

2007/10/30 18:50:52 ファームウェア更新を行いました。

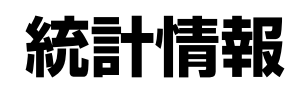

無線LANの統計情報を表示します。統計情報は、60秒ごとに更新されます。 本商品の無線LAN部の状態、接続中の無線端末の状態を確認することができます。

#### 1 無線LAN設定メニューの「メンテナンス」-「統計情報」をクリックする

2「ID」欄のAPをクリックする

統計情報が表示されます。

## 3 統計情報を確認する

## 4 手動で更新する場合は、「更新」をクリックする

| 1802.11b/g包4GHz带) |             |    |
|-------------------|-------------|----|
| ID                | MACアドレス     | 状態 |
| γP                | BUDD TO B T | up |

| ワンポイント 🖉 |                   |              |  |  |
|----------|-------------------|--------------|--|--|
| ● 統計情    | ●統計情報について         |              |  |  |
| 順番       |                   | 意味           |  |  |
| 1        | MSDU              | 総データ送受信数     |  |  |
| 2        | Data              | データパケット数     |  |  |
| 3        | Multicast         | マルチキャストパケット数 |  |  |
| 4        | Management        | マネジメントパケット数  |  |  |
| 5        | Control           | コントロールパケット数  |  |  |
| 6        | Errors            | エラー発生数       |  |  |
| 7        | Receive Errors    | 受信エラー数       |  |  |
| 8        | Discarded Frames  | 受信破棄フレーム数    |  |  |
| 9        | Duplicate Frames  | 受信重複フレーム数    |  |  |
| 10       | CRC Errors        | 受信CRCエラー数    |  |  |
| 11       | PHY Errors        | 受信PHYエラー数    |  |  |
| 12       | DMA Errors        | 受信DMAエラー数    |  |  |
| 13       | Transmit Errors   | 送信エラー数       |  |  |
| 14       | Discarded Frames  | 送信破棄フレーム数    |  |  |
| 15       | Excessive Retries | 送信リトライ数      |  |  |
| 16       | DMA Errors        | 送信DMAエラー数    |  |  |

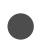

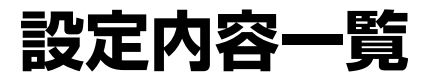

無線LANの設定内容一覧を表示します。

#### 1 無線LAN設定メニューの「メンテナンス」 – 「設定内容一覧」をクリック する

設定内容一覧

■基本設定

| ユーザー名 admin              |
|--------------------------|
| IPアドレス 192168.25.2       |
| サブネットマスク 255.255.0       |
| デフォルトゲートウェイ 192.168.25.1 |

#### ■無線設定

| 設定項目            | 設定値              |
|-----------------|------------------|
| 無線機能            | 802.11b有効        |
| SSID            | UD-ME            |
| SSID隠蔽          | 有効               |
| 暗号タイプ           | WEP              |
| チャネル周波数         | 自動-2442MHz (7ch) |
| データレート          | best             |
| 送信強度            | Full             |
| Beacon Interval | 100              |
| DTIM            | 10               |
| 最大接続数           | 2                |

2 2 無線LAN 設定内容一覧

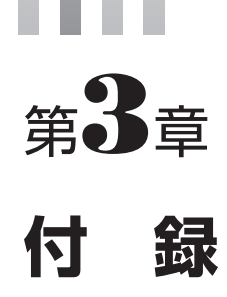

| 設定一 | 一覧 | 3-2 |
|-----|----|-----|
|     |    |     |

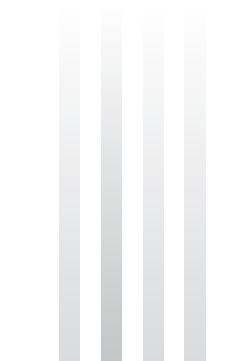

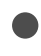

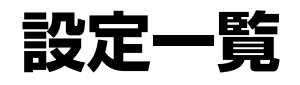

初期値を変更してご利用になるときは、設定内容をあらかじめメモしておくことをお勧めします。 初期値を変更せずにご利用になるときは、空白でかまいません。

#### ●ルータ設定

| サブメニュー          |                         | 項目          | 設定値                     | 初期値                       | お客様記入欄 |
|-----------------|-------------------------|-------------|-------------------------|---------------------------|--------|
| LANインタ          | IPアドレス/ネッ<br>トマスク設定     | IPアドレス      | 0.0.0.0~255.255.255.255 | 192.168.25.1              |        |
| フェース設定          |                         | サブネットマスク    | 1~30                    | 24                        |        |
| WANインタ<br>フェース設 | IPアドレス/<br>ネットマスク<br>設定 | IPアドレス自動取得  | する<br>しない               | する                        |        |
| 定               |                         | IPアドレス      | 0.0.0.1~255.255.255.255 | —                         |        |
|                 |                         | サブネットマスク    | 1~32                    | —                         |        |
|                 |                         | デフォルトゲートウェイ | 0.0.0.1~255.255.255.255 |                           |        |
|                 |                         | ホスト名        | 半角英数字記号<br>32文字以内       | UD-ME+<br>MACアドレ<br>ス下位8桁 |        |

#### ●無線LAN設定

| サブメニュー | 項目      | 設定値                                                                             | 初期値                     | お客様記入欄 |
|--------|---------|---------------------------------------------------------------------------------|-------------------------|--------|
| 基本設定   | ユーザー名   | 半角英数32文字以内                                                                      | admin                   |        |
|        | パスワード   | 半角英数32文字以内                                                                      | admin                   |        |
| 無線設定   | 無線機能    | 802.11b/g有効<br>802.11b有効<br>無効                                                  | 802.11b有効               |        |
|        | SSID    | 半角英数32文字以内                                                                      | UD-ME+MACアド<br>レス下位6桁   |        |
|        | SSID隠蔽  | 有効<br>無効                                                                        | 有効                      |        |
|        | 暗号タイプ   | WEP                                                                             | WEP                     |        |
|        | 暗号キー    | 半角英数小文字<br>WEP64:10文字<br>WEP128:26文字                                            | 128bit(MACアド<br>レスより生成) |        |
|        | チャネル周波数 | 自動 2412 2417<br>2422 2427 2432<br>2437 2442 2447<br>2452 2457 2462<br>2467 2472 | 自動                      |        |
|        | データレート  | best 1 2 5.5<br>11 6 9 12<br>18 24 36 48<br>54                                  | best                    |        |

**3** 付

設定一覧

| サブメニュー | 項目              | 設定値                                          | 初期値  | お客様記入欄 |
|--------|-----------------|----------------------------------------------|------|--------|
| 無線設定   | 送信強度            | Full<br>Half<br>Quarter<br>Eighth<br>Minimum | Full |        |
|        | Beacon Interval | 20~1000                                      | 100  |        |
|        | DTIM            | 1~255                                        | 10   |        |
|        | 最大接続数           | 1~8                                          | 2    |        |

設定一覧

当社ホームページでは、各種商品の最新の情報などを提供しています。本商品を最適にご利用いただくために、定期的にご覧いただくことをお勧めします。

#### 当社ホームページ:http://Web116.jp/ced/ http://www.ntt-west.co.jp/kiki/

使い方でご不明の点がございましたら、以下にお問い合わせください。

■NTT東日本エリア(北海道、東北、関東、甲信越地区)でご利用のお客様 NTT東日本 IP電話対応機器お取扱相談センタ ごの0120-710444 携帯電話・PHS・050IP電話からのご利用は 03-5667-7200(通話料金がかかります) 受付時間 9:00~21:00 年末年始 12月29日~1月3日は休業とさせていただきます。

■NTT西日本エリア(東海、北陸、近畿、中国、四国、九州地区)でご利用のお客様 NTT西日本 通信機器取扱相談センタ

# 0120-109217

−−
 携帯電話・PHS・050IP電話からのご利用は
 東海・北陸・近畿・中国・四国地区
 06-6341-5411(通話料金がかかります)
 九州地区
 092-720-4862(通話料金がかかります)
 受付時間 9:00~21:00
 年末年始 12月29日~1月3日は休業とさせていただきます。

電話番号をお間違えにならないように、ご注意願います。

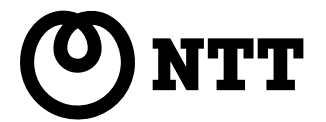

©2007 NTTEAST · NTTWEST